## Thank you for choosing to complete the 2020 Wage Survey!

It is a long survey and you may need to come back to it later or send it over to someone else if you do not know some of the answers. here is a brief tutorial on how you can do just that!

## Here is the easy part!

Once you are done your part of the survey or have run out of time today and wish to pick it up tomorrow, go to the bottom of whichever page you are currently on and hit the next button until you come to the last section where you will then hit the "submit" button!

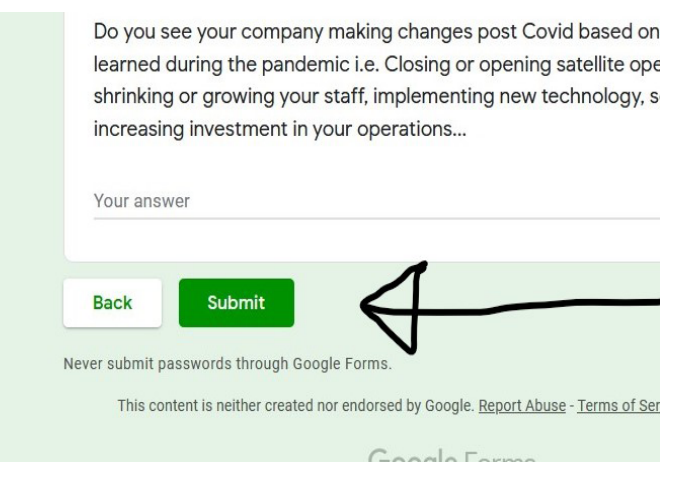

## CAMM Wage Survey 2020

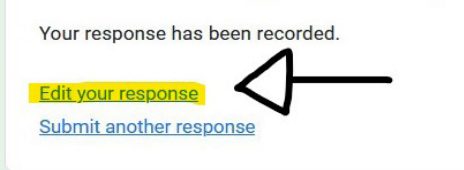

This content is neither created nor endorsed by Google. Report Abuse - Terms of Service - Privac

**Google** Forms

This is the page that will pop up once you have hit submit.

You MUST click "edit your response".

if you do not do this you will not be able to go back in and edit your response.

## This it the most important part!!

You will need to save the URL! This URL will be what you will use to go in to update your response.

Without this URL you can not go back in and I will not be able to help you.

Everytime you edit your response you will need to submit, but will not need to copy the URL (it will remain the same).

| ) → C' 🏠                                                                |                                                                                                    | )% •• |
|-------------------------------------------------------------------------|----------------------------------------------------------------------------------------------------|-------|
|                                                                         | CAMM Wage Survey 2020<br>Please note that you and your companies identity will be kept confidential and will only be<br>used to assist with data analysis and sending you the results.<br>Section 1 - Company general information<br>* Required |       |
|                                                                         | Company Name<br>Your answer                                                                                                    |       |
| N                                                                       | Contact Name<br>Your answer                                                                                                    |       |
| Y                                                                       | Contact Email *<br>info@camm.ca                                                                                                    |       |
| You're editing your response. Sharin others to also edit your response. | ng this URL allows FILL CYT A NEW<br>REPORT<br>er of any of the below Canadian Associations? (select all that                                                                                                    |       |